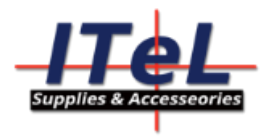

## Вырезаем по контуру при помощи автоматического считывания меток при помощи программы SIGNMASTER

## Открываем программу

| 2 SignMaster CUT-ARMS                                                                                                    |                               |                    |
|----------------------------------------------------------------------------------------------------|-------------------------------|--------------------|
| файл редктировать взглад проект выстраивать преднет изображение текст изгиб оттелок опциа интерфейс. Справка                                                                                                    |                               |                    |
| D HOSCE D ADVANCHT Ctrl-N Ctrl-N C |                               |                    |
| Dirico Ctri-O                                                                                                    |                               |                    |
| 🕑 Открыть последние 🔸                                                                                                    |                               |                    |
| Corparement Ctris                                                                                                    |                               | 4.00               |
| Сотранить ках                                                                                                    |                               |                    |
| EOSPAULTECA                                                                                                    |                               |                    |
| PL davin Ctrl-1                                                                                                    |                               |                    |
| A design Ctrl-E                                                                                                    |                               | 4                  |
| A Reuns Crife?                                                                                                    |                               | 4                  |
|                                                                                                    |                               |                    |
| y peres                                                                                                    |                               | _                  |
|                                                                                                    |                               |                    |
|                                                                                                    |                               | X                  |
|                                                                                                    |                               |                    |
| Down                                                                                                    |                               |                    |
| 2/                                                                                                    |                               | - 1 D              |
|                                                                                                    |                               |                    |
|                                                                                                    |                               |                    |
|                                                                                                    |                               |                    |
|                                                                                                    |                               |                    |
|                                                                                                    |                               |                    |
|                                                                                                    |                               |                    |
|                                                                                                    |                               |                    |
|                                                                                                    |                               | +8                 |
|                                                                                                    |                               |                    |
|                                                                                                    |                               |                    |
|                                                                                                    |                               |                    |
|                                                                                                    |                               |                    |
|                                                                                                    |                               |                    |
|                                                                                                    |                               |                    |
|                                                                                                    |                               |                    |
|                                                                                                    |                               |                    |
|                                                                                                    |                               |                    |
|                                                                                                    |                               |                    |
|                                                                                                    |                               | di                 |
|                                                                                                    |                               | å r                |
| 🗋 05 Used: 59,0 Mb, Avait 2 O46 Mb 988,289 mn , 76,200 mm 🥼 содвет новый документ, который может всклочать несколько странки различных размеров и орчентации                                                                                                    | <mark>ବ</mark> ବ ବ ୬          | Tools              |
| # A 🗆 😋 👼 🧕 🖉 🔛 🔂 🛂 🕘 🥒 🦻                                                                                                    | 요 <sup>R</sup> 수 탚 (아) РУС 1( | 10:42<br>0.04.2018 |

Создаем новый документ и выбираем формат материала, на котором будем печатать и резать, у нас будет А4

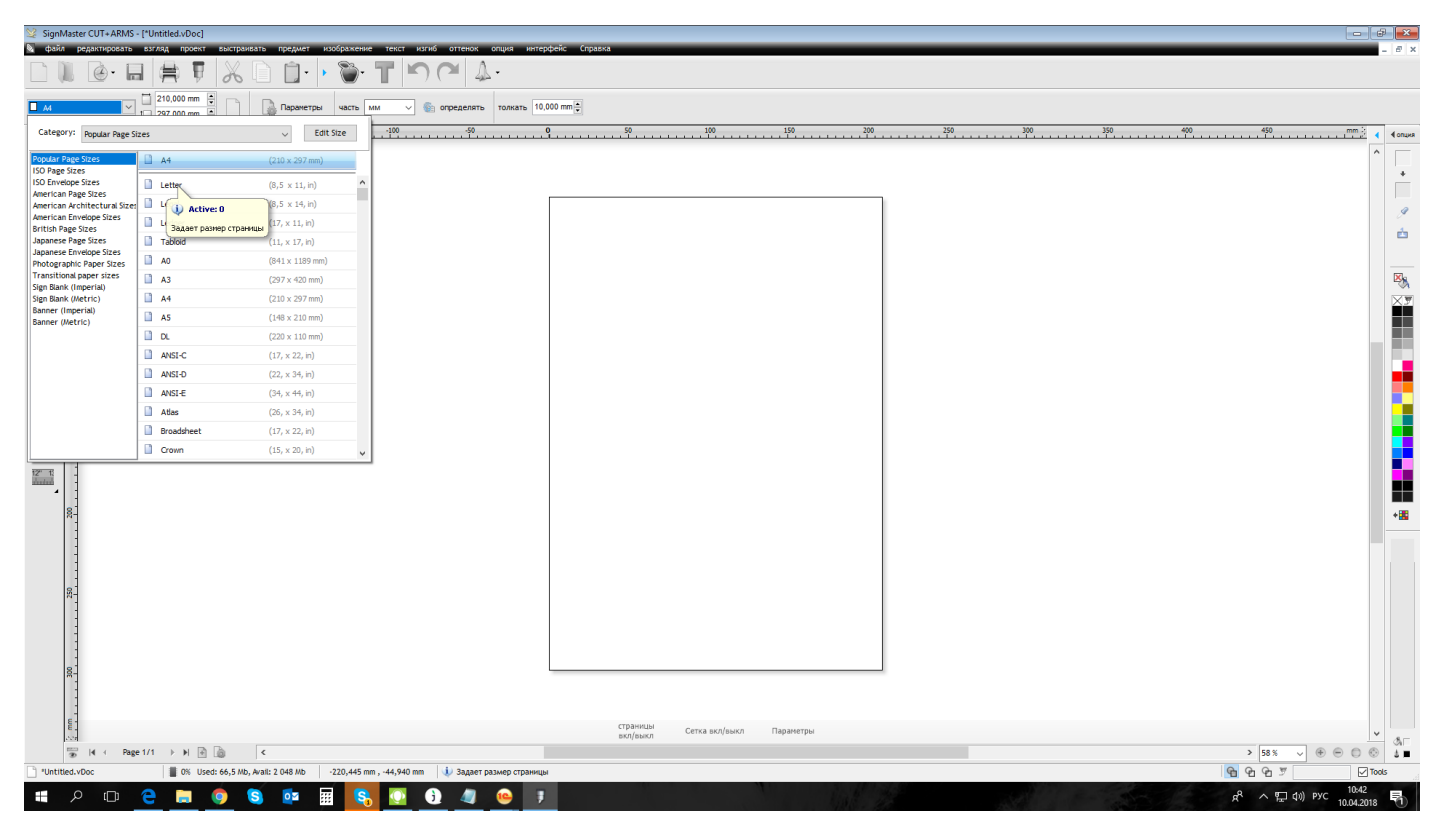

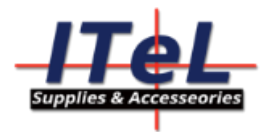

При помощи этой кнопки или горячими клавишами **Ctr+I** мы **Импортируем** фаил-заготовку в нашу программу и размещаем его на рабочей поверхности. Фаил у нас в формате .PNG без фона.

| ¥ : | ignN     | laster CUT+ARMS - [*Un | itled.vDoc] |              |                 |             |             |           |           |             |                |           |             |               |             |        |     |       |     |   |     |     |   |     |          |              |          | æ     | x        |
|-----|----------|------------------------|-------------|--------------|-----------------|-------------|-------------|-----------|-----------|-------------|----------------|-----------|-------------|---------------|-------------|--------|-----|-------|-----|---|-----|-----|---|-----|----------|--------------|----------|-------|----------|
| 6   | файл     | редактировать взгл     | яд проект   | выстраив     | ать предмет и   | кображение  | текст       | изгиб отт | тенок о   | ация инт    | ерфейс Спр     | 15118     | _           | _             | _           | _      | _   | _     | _   | _ | _   | _   | _ | _   | _        | _            | _        | - 6   | 9 ×      |
|     |          | HOBOE                  | 自日          | x            | D D• •          | ۰ ۳         | TĽ          | <u> </u>  | 4         | -           |                |           |             |               |             |        |     |       |     |   |     |     |   |     |          |              |          |       |          |
|     | 6        | Открыть последние      | 000 mm      |              | Параметры       | часть мь    | 4 V         | 💿 onpe;   | делять    | толкать 1   | 0,000 mm 🗘     |           |             |               |             |        |     |       |     |   |     |     |   |     |          |              |          |       |          |
|     | 9        | сохранять Ctrl+S       |             | -200         | -150            |             | -100        |           | -50       |             |                | 50        |             | 100           |             | 150    | 200 |       | 250 |   | 300 | 350 |   | 400 | 4        | 50           | mm       | 4 40  | ORUKR    |
|     |          | Сохранить как          |             |              |                 |             |             |           |           |             |                |           |             |               |             |        |     |       |     |   |     |     |   |     |          |              |          | ^ r   |          |
|     |          | возвращаться           |             |              |                 |             |             |           |           |             |                |           |             |               |             |        |     |       |     |   |     |     |   |     |          |              |          |       |          |
|     | 1        | файл Ctrl+             |             |              |                 |             |             |           |           |             |                |           |             |               |             |        |     |       |     |   |     |     |   |     |          |              |          |       |          |
|     | È.       | файл Ctrl+E            |             |              |                 |             |             |           |           |             |                |           |             |               |             |        |     |       |     |   |     |     |   |     |          |              |          |       | 9        |
| 4   |          | Печать Ctrl+P          |             |              |                 |             |             |           |           |             |                |           |             |               |             |        |     |       |     |   |     |     |   |     |          |              |          |       | à.       |
| ý.  | Ŧ        | paspes                 | •           |              |                 |             |             |           |           |             |                |           |             |               |             |        |     |       |     |   |     |     |   |     |          |              |          |       |          |
| 4   | ۲        | Контурная резка        | •           |              |                 |             |             |           |           |             |                |           |             |               |             |        |     |       |     |   |     |     |   |     |          |              |          | -     |          |
| 8   | 2        | аублер                 | •           |              |                 |             |             |           |           |             |                |           |             |               |             |        |     |       |     |   |     |     |   |     |          |              |          | 1     | <b>N</b> |
|     | 6        | Закрытие документа     |             |              |                 |             |             |           |           |             |                |           |             |               |             |        |     |       |     |   |     |     |   |     |          |              |          |       | ř.       |
| 9.  | ŧ.       | выход                  |             |              |                 |             |             |           |           |             |                |           |             |               |             |        |     |       |     |   |     |     |   |     |          |              |          |       |          |
|     | <i>y</i> | 8-1                    |             |              |                 |             |             |           |           |             |                |           |             |               |             |        |     |       |     |   |     |     |   |     |          |              |          |       |          |
| P   | 1        |                        |             |              |                 |             |             |           |           |             |                |           |             |               |             |        |     |       |     |   |     |     |   |     |          |              |          |       |          |
| 1.  | 6        | -                      |             |              |                 |             |             |           |           |             |                |           |             |               |             |        |     |       |     |   |     |     |   |     |          |              |          |       |          |
|     | 間        | 1                      |             |              |                 |             |             |           |           |             |                |           |             |               |             |        |     |       |     |   |     |     |   |     |          |              |          |       |          |
|     |          | s                      |             |              |                 |             |             |           |           |             |                |           |             |               |             |        |     |       |     |   |     |     |   |     |          |              |          |       |          |
|     | -        | 1                      |             |              |                 |             |             |           |           |             |                |           |             |               |             |        |     |       |     |   |     |     |   |     |          |              |          |       |          |
| 12' | 1        | -                      |             |              |                 |             |             |           |           |             |                |           |             |               |             |        |     |       |     |   |     |     |   |     |          |              |          |       |          |
|     | 4        | 1                      |             |              |                 |             |             |           |           |             |                |           |             |               |             |        |     |       |     |   |     |     |   |     |          |              |          |       |          |
|     |          | 8-                     |             |              |                 |             |             |           |           |             |                |           |             |               |             |        |     |       |     |   |     |     |   |     |          |              |          | +     |          |
|     |          | 1                      |             |              |                 |             |             |           |           |             |                |           |             |               |             |        |     |       |     |   |     |     |   |     |          |              |          |       |          |
|     |          | -                      |             |              |                 |             |             |           |           |             |                |           |             |               |             |        |     |       |     |   |     |     |   |     |          |              |          |       |          |
|     |          | 1                      |             |              |                 |             |             |           |           |             |                |           |             |               |             |        |     |       |     |   |     |     |   |     |          |              |          |       |          |
|     |          | 8-                     |             |              |                 |             |             |           |           |             |                |           |             |               |             |        |     |       |     |   |     |     |   |     |          |              |          |       |          |
|     |          | -                      |             |              |                 |             |             |           |           |             |                |           |             |               |             |        |     |       |     |   |     |     |   |     |          |              |          |       |          |
|     |          | 1                      |             |              |                 |             |             |           |           |             |                |           |             |               |             |        |     |       |     |   |     |     |   |     |          |              |          |       |          |
|     |          | 1                      |             |              |                 |             |             |           |           |             |                |           |             |               |             |        |     |       |     |   |     |     |   |     |          |              |          |       |          |
|     |          | 8-                     |             |              |                 |             |             |           |           |             |                |           |             |               |             |        |     |       |     |   |     |     |   |     |          |              |          |       |          |
|     |          | 1                      |             |              |                 |             |             |           |           |             |                |           |             |               |             |        |     |       |     |   |     |     |   |     |          |              |          |       |          |
|     |          | E-                     |             |              |                 |             |             |           |           |             |                | CTDA      | 12LINI      |               |             |        |     |       |     |   |     |     |   |     |          |              |          |       |          |
|     |          |                        |             |              |                 |             |             |           |           |             |                | вкл/      | выкл        | сетка вкл/вык | л Пар       | аметры |     |       |     |   |     |     |   |     |          |              |          | × 3   | AIT .    |
|     |          | 30 (4 ← Page 1/1       | ->> ►>      | 10           | <               |             |             | 1.45      |           |             |                |           |             |               |             |        |     |       |     |   |     |     |   |     | > 5      | 8% ~ @       |          | © 1   |          |
|     | untiti   | EG.VUOC                | 0% Us       | ta: 67,3 Mb, | Avail: 2 048 Mb | -286,219 mm | , -39,916 n | nm   🔱 a  | знализиру | ет (считыва | ет) существуюц | его файла | и добавляет | его содержимо | е в програм | wy     |     | 27-94 |     |   |     | -   |   |     | <u>4</u> | 0 7          | 10.42    | 100ls |          |
|     |          | <u>р</u> п (2)         |             |              | S 07 3          | # <b>S</b>  |             |           | 4         | 10          |                |           |             |               |             |        |     |       |     |   |     |     |   |     | R 1      | 、 空口 (D)) PY | 'C 10045 |       | 1        |

Выбираем пункт «Вырезать по контуру мастер» ярлык выглядит как «Яблоко со звездой» если он не активен, значит вы забыли активировать программу ключом который находится внутри коробки с диском, тонкая наклейка с цифрами. Ключ может быть активен только на одном ПК. Перед установкой или переустановкой деактивируйте ключ во вкладке «Активация».

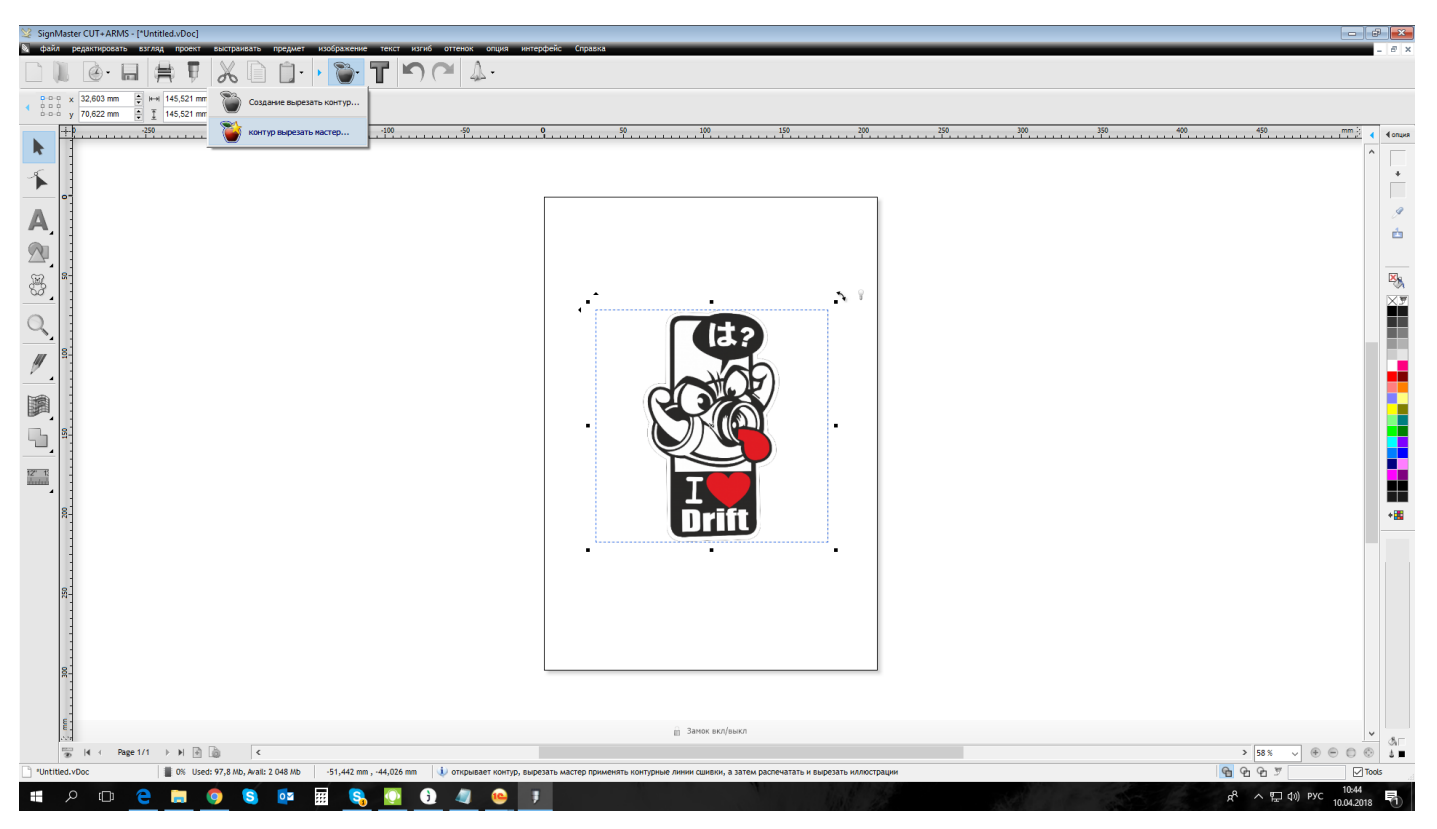

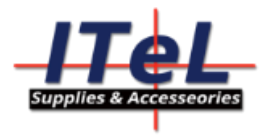

Откроется мастер контурной резки, тут вы можете видеть настройки плоттера и выбор принтера на который вы будете печатать изображение с метками. Нажимаем на кнопку «построить».

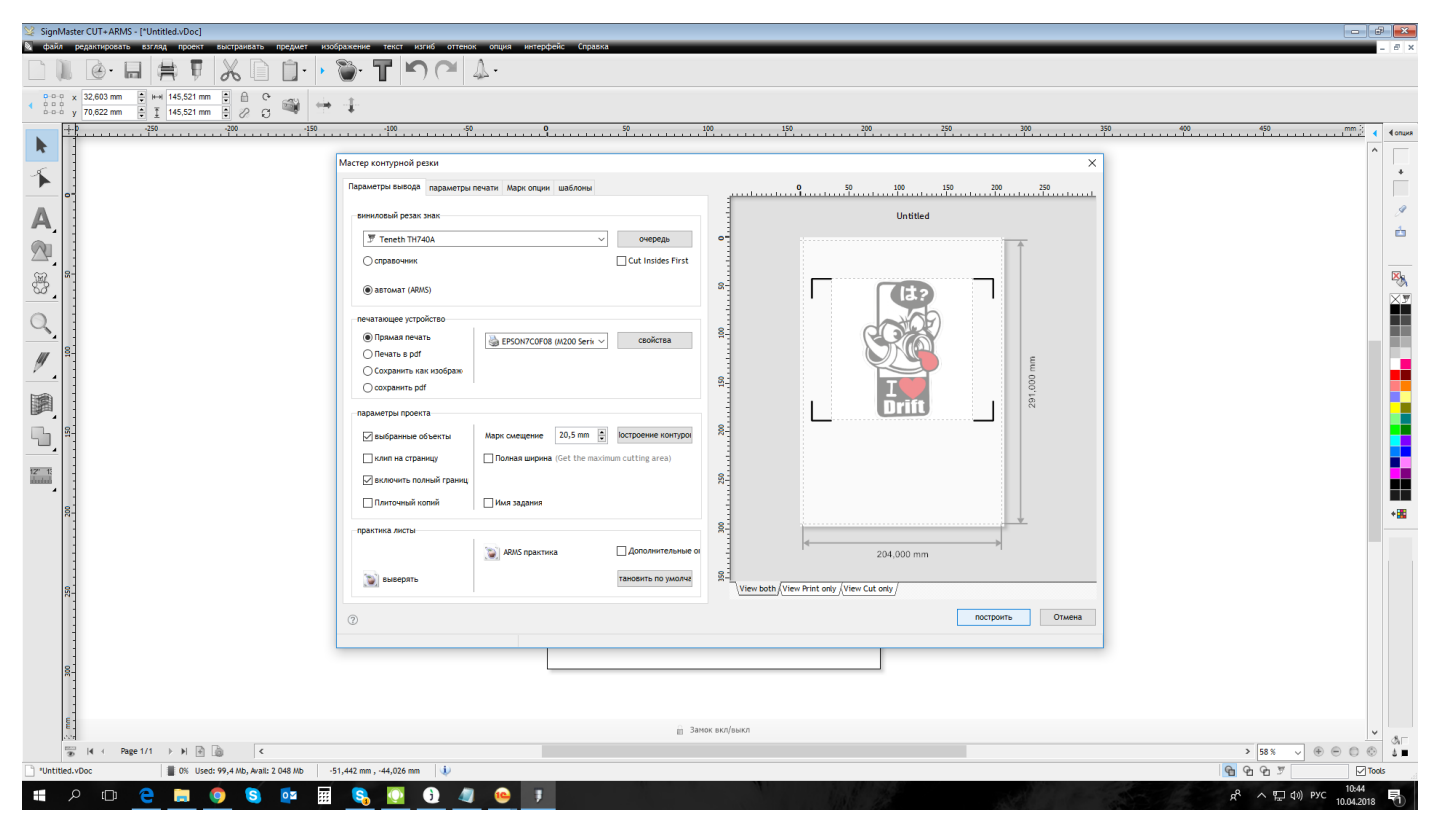

Мастер предложит автоматически построить контур изображения, нажимаем ДА

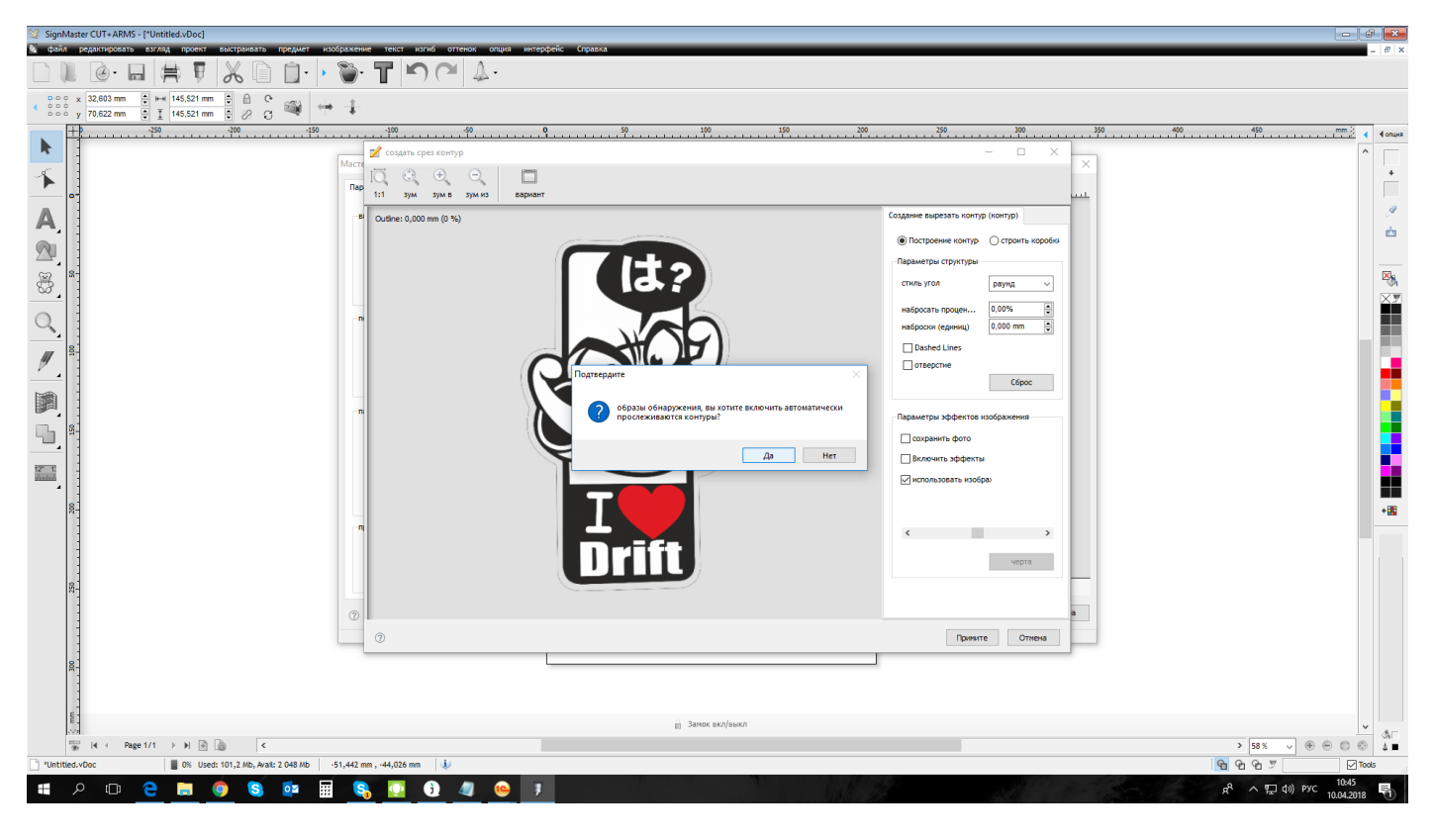

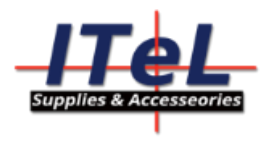

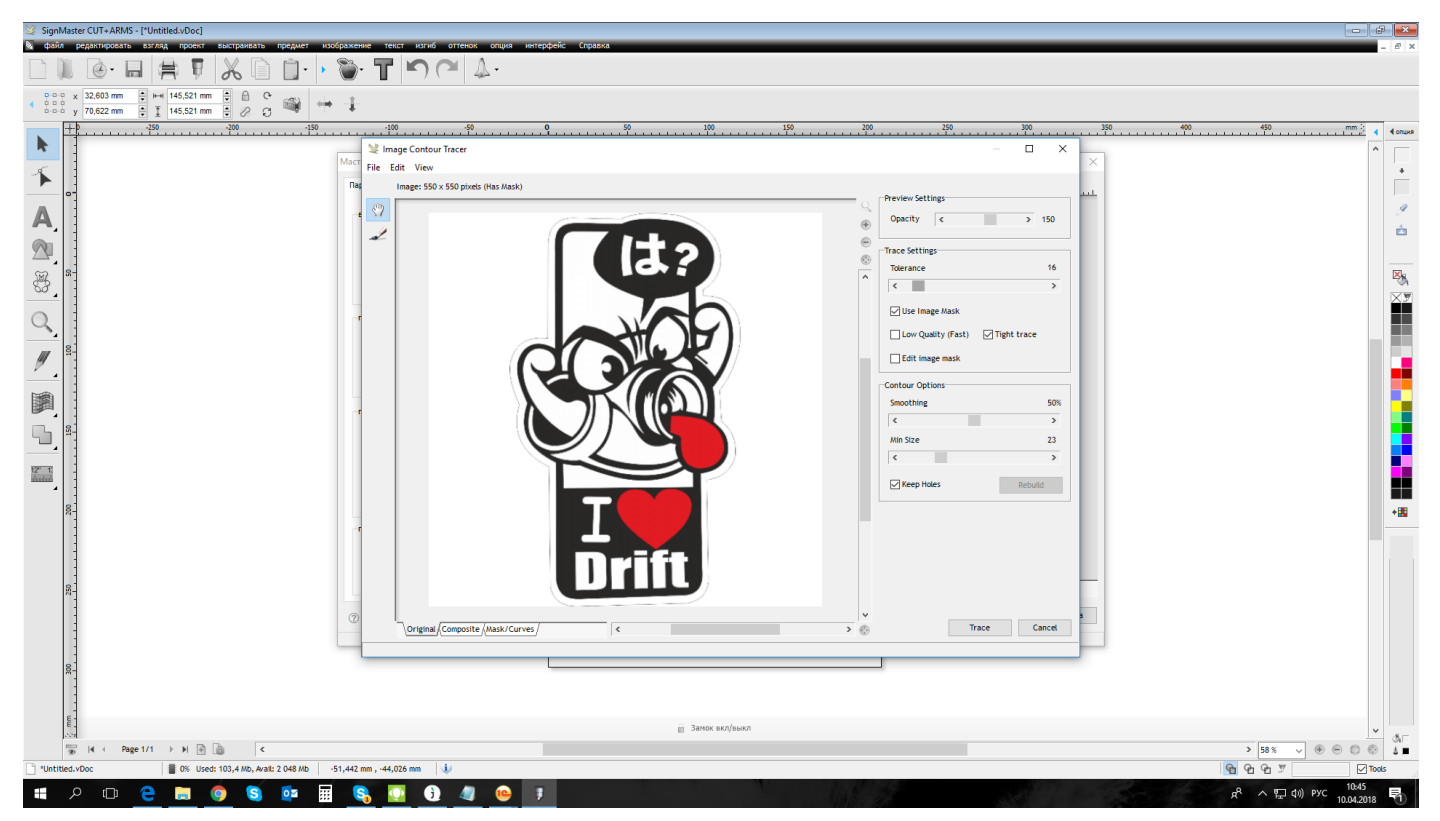

## Откроется меню в котором нужно будет сделать трассировку, Ползунок Trace settings>Tolerance

Tolerance двигаем ползунок в зависимости от рисунка вправо или влево, наш рисунок должен полностью быть залит синим цветом.

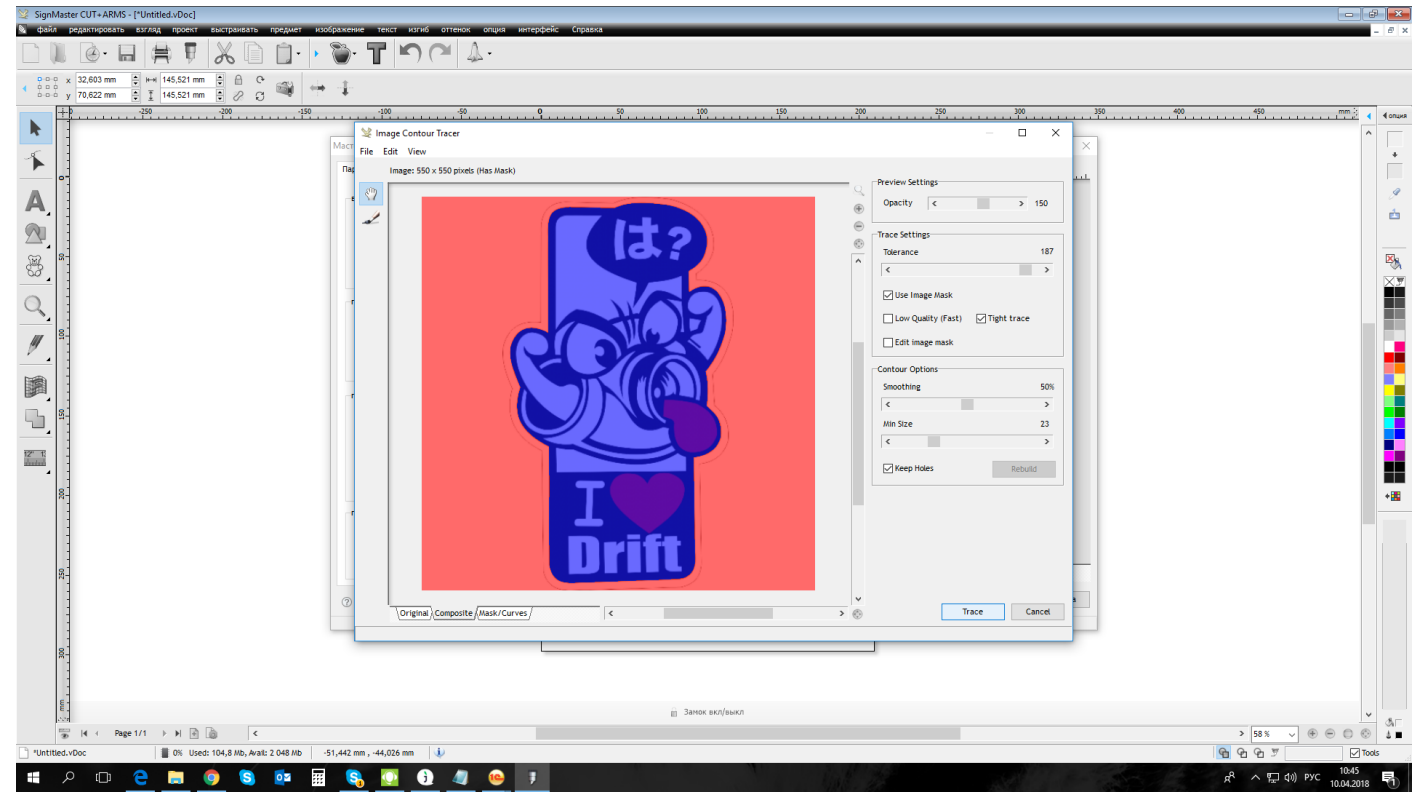

Закончили, нажимаем на кнопку Trace

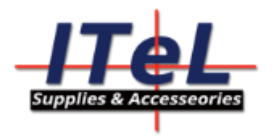

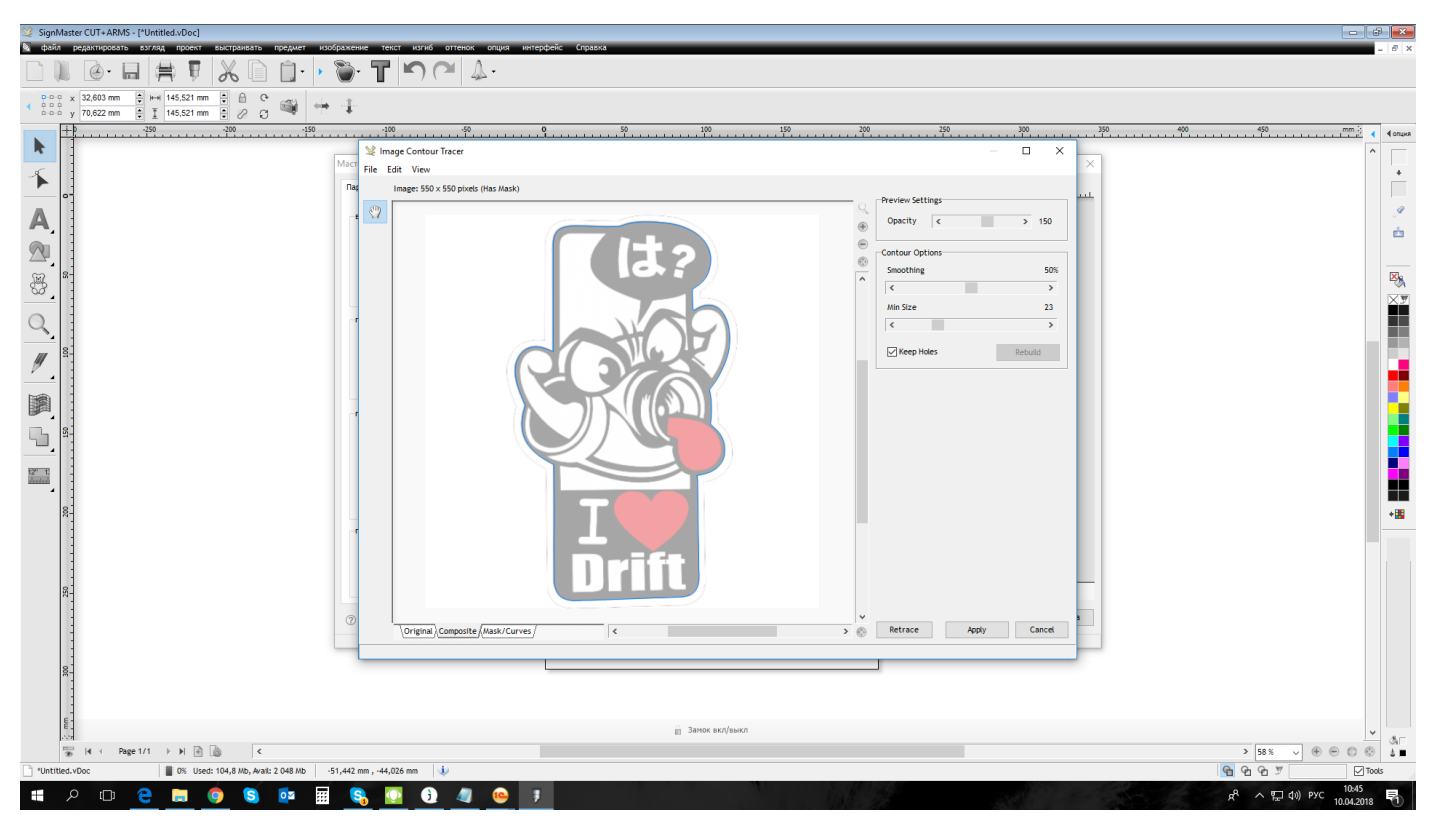

Синим фотом вам показан контур по которому будет производиться резка. Нажимам Apply (принять)

Далее мы увидим наше изображение с контуром нажимаем кнопку принять.

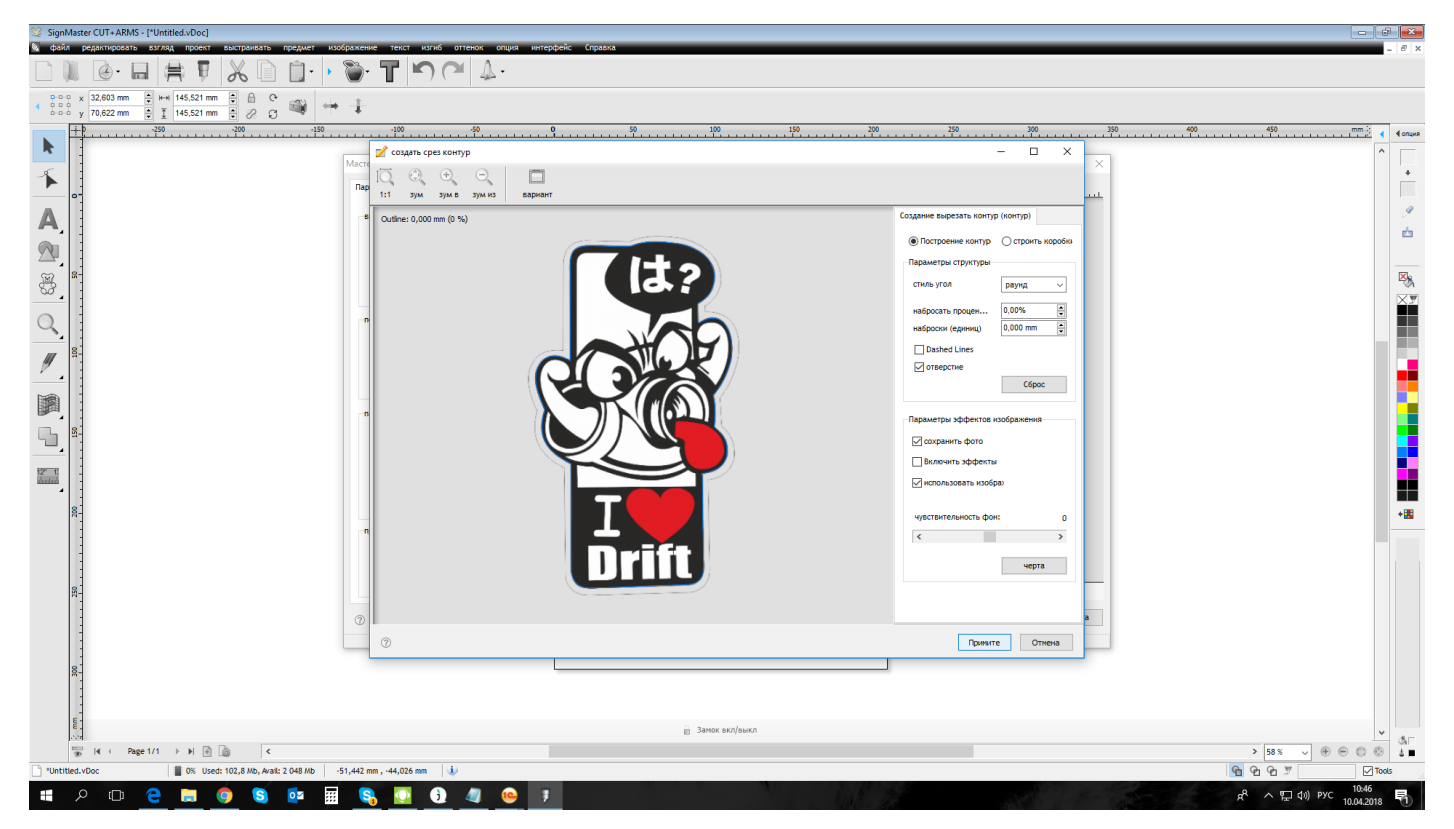

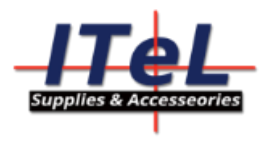

Нажимаем на кнопку печать и наш рисунок с метками печатается на принтере который выбран в окошке.

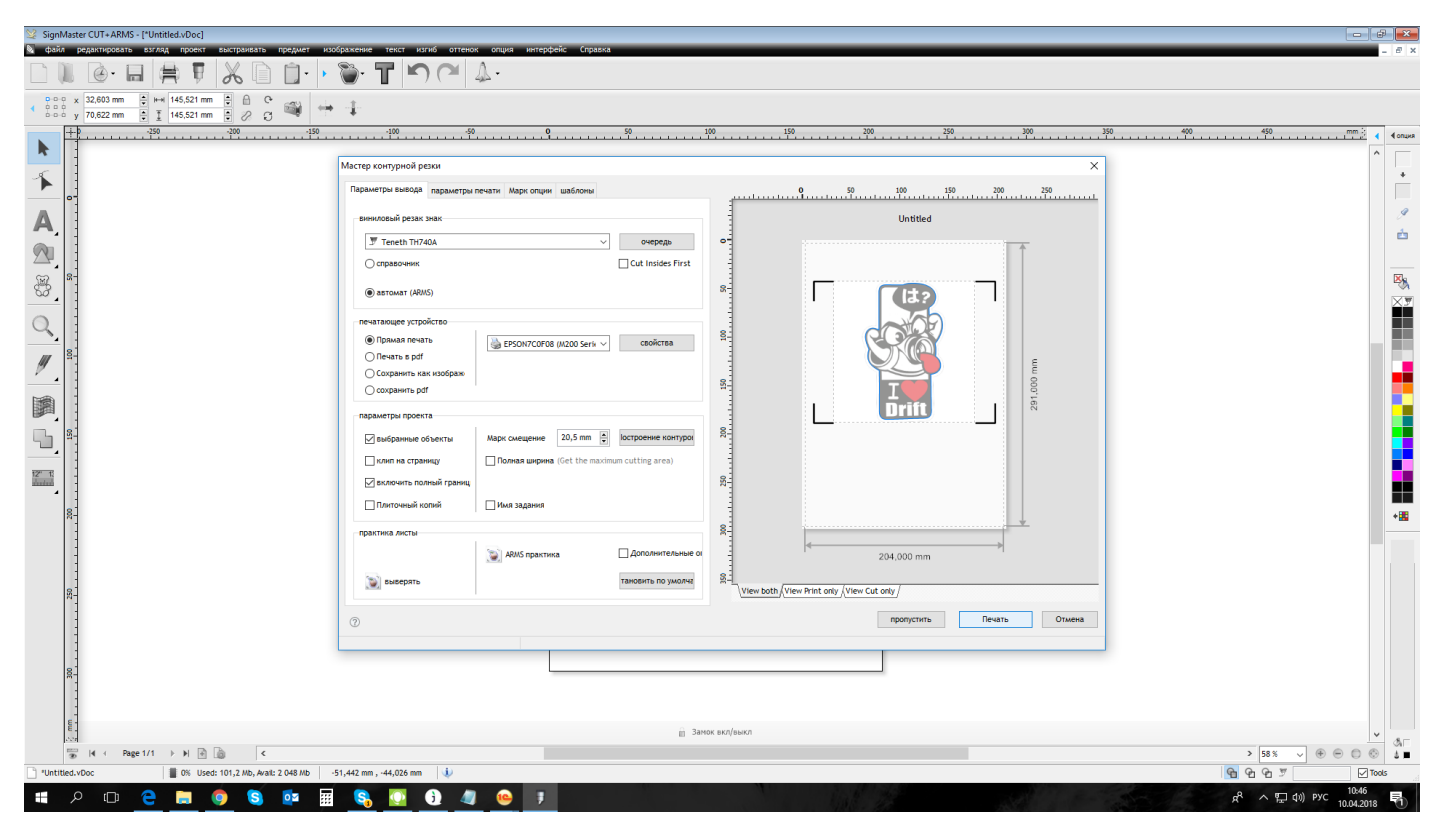

Распечатанное изображение размещаем на подложке если это бумага, если пленка то закрепляем на держателях плоттера. Двигаем нашу заготовку и режущую голову совмещаем их как показано на фото, режущая голова должна быть за границей первой метки.

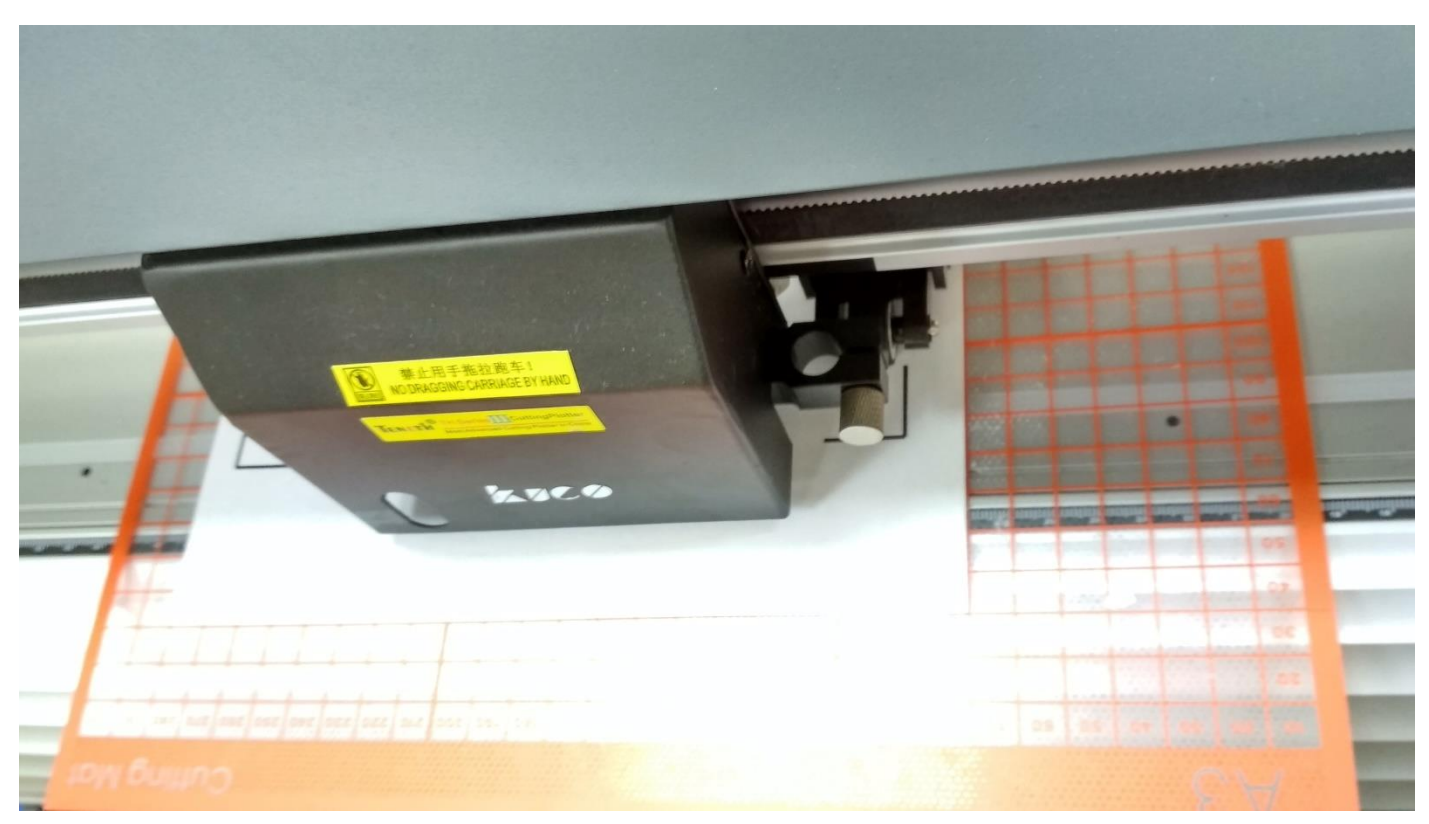

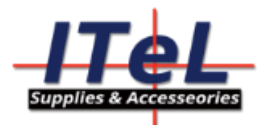

| Notice     Notice     Notice <th></th> |       |
|----------------------------------------------------------------------------------------------------|-------|
| Banac auto auto                                                                                                    | ×     |
| <sup>1</sup> / <sub>2</sub> it ← Reget(1 → H) (2) (2) <                                                                                                    |       |
| 1         Unitided.vDoc         0         Uses 101/4.160, Avat 2.048 Mb         -51,442 mm, -44.026 mm         4           0         Unitided.vDoc         0         9         9         7                                                                                                    | Tools |
|                                                                                                    | 46    |

Нажимаем кнопку вырезать, откроется мастер резки.

Плоттер вам еще раз напомнит поставить в нужное положение режущую голову и материал.

| SignMaster CUT+ARMS - [*Unitited.vDoc]                                                                                                    |                                                                                                    |
|----------------------------------------------------------------------------------------------------|----------------------------------------------------------------------------------------------------|
|                                                                                                    | $\alpha$                                                                                                    |
| 2.000 x 32,603 mm      B H+4 145,521 mm      D D C      1000 x 70,652 mm      T 145,521 mm      2.01 mm      2.01 mm      1000 x 1000 mm     1000 x 1000 mm |                                                                                                    |
| +                                                                                                    |                                                                                                    |
| Мастер кон                                                                                                    | ns cuffie Macrep X X X                                                                                                    |
| Параметр                                                                                                    | Виберите орнентация                                                                                                    |
| А Винилос Области                                                                                                    | Example dynamically. An operation of the second second sec |
|                                                                                                    | Please Position the Cutter at the start point and Reset the Origin                                                                                                    |
|                                                                                                    | evere provingen rokoton elným repeak take:<br>vojnov navelo, zílkan odpožne r                                                                                                    |
| () as Uar 2.                                                                                                    |                                                                                                    |
| Печатая                                                                                                    |                                                                                                    |
|                                                                                                    | esume cutting from internal mark                                                                                                    |
|                                                                                                    |                                                                                                    |
| параме                                                                                                    |                                                                                                    |
|                                                                                                    |                                                                                                    |
|                                                                                                    |                                                                                                    |
|                                                                                                    | 128.52 mm                                                                                                    |
|                                                                                                    |                                                                                                    |
|                                                                                                    | Y                                                                                                    |
|                                                                                                    |                                                                                                    |
| ×-                                                                                                    | · · · · · · · · · · · · · · · · · · ·                                                                                                    |
|                                                                                                    | View both/View Print only /View Cut only /                                                                                                    |
| 8                                                                                                    | ⊘метрический начинать «казад после» Отмена                                                                                                    |
|                                                                                                    |                                                                                                    |
| UUL UUL                                                                                                    |                                                                                                    |
|                                                                                                    | SAMOK BAN(HEAKO)     SS    S    S    S    S    S    S                                                                                                    |
| "Untitled.vDoc 📓 0% Used: 101,6 Mb, Avail: 2 048 Mb -51,442 mm , -44,026 mm                                                                                 |                                                                                                    |
| 🚛 🔎 📴 🧧 🧕 🛄 😒 🚺                                                                                                    | 4 <u>6</u> ず 11<br>100-2018 引                                                                                                    |

Нажимаем кнопку После (Далее) и начнется считывание меток на материале, после этого начнется резка.

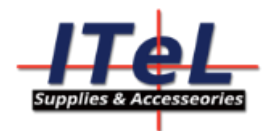

Если во время резки одна из меток не считывается, то нужно оптический датчик подстроить под ваш материал, из за разной способности материалов отражать свет, для разных типов материалов нужно настраивать оптику.

Подробнее по настройке оптики информация есть на сайте Itel.kz в вкладке полезное раздел с инструкциями.

Если вы используете рулоны то меток можно добавлять намного больше, помимо открывающих и закрывающих меток можно проставлять продольные для постоянной корректировки.